## 保護者様向け 写真購入サービス 会員登録のお願い

こども成長アルバム

そだちえ

## 写真販売について、オンライン写真サービス「そだちえ」を導入いたしました。 お手数ですが、会員登録をお願いします。 園での様子や大切なイベントの写真を、いつでもどこからでも閲覧・購入できます。 登録および写真の閲覧は無料です。

| 会員登録<br>の流れ <u>https://sodachie.ric</u>                                                                                                    | coh/ ロジェ から登録を開始します。                                                                                                    |
|----------------------------------------------------------------------------------------------------|----------------------------------------------------------------------------------------------------|
| 新規登録の方はこちら                                                                                                    | 1. [新規会員登録] をクリックする                                                                                                    |
| 1       2       3       4       5         メールアドレス       メカの客の       東田兄丁       東田兄丁         メールアドレス       とないのないのでは、メールを受信できないことがあります、<br>「no-reply=sodachie.rco.jp         * 着信拒否・指定受信等の設定をしていると、メールを受信できないことがあります。<br>「no-reply=sodachie.ricol」からのメールを受信できないことがあります。         送信する | <ol> <li>ご自身のメールアドレスを入力する</li> <li>※「会員登録のご案内」メールが自動送信されます。<br/>メールに記載されている『確認URL』をクリックし、<br/>会員登録を完了させてください。</li> </ol>                                                                                    |
| <ul> <li>そだちえ <no-reply@sodachie.ricoh></no-reply@sodachie.ricoh></li> <li>【そだちえ】会員登録のご案内</li> <li>「そだちえ」をご利用いただき、誠にありがとうございます。</li> <li>下記の確認 URL をクリックし、会員登録手続きをお進めください。</li> <li>https://sodachie.ricoh/member_regist/form/***</li> </ul>                                        | 3. 「会員登録のご案内」メールを受信したら、<br>メールに記載されている 『確認URL』 を<br>クリックする                                                                                                    |
| お子様との続柄     必須       ● 母 父 祖母 祖父 その他       名前       2前       24前       24前       25       24       10       25                                                                                                    | <ul> <li>4. 基本情報を入力し、[確認]ボタンをクリックする。</li> <li>入力内容の確認画面を確認し、[確認]ボタン<br/>をクリックして登録完了する。</li> <li>&lt;基本情報&gt;</li> <li>名前、生年月日、都道府県、電話番号、</li> <li>ログイン用パスワード、個人情報保護方針への同意、</li> <li>サービス利用規約への同意</li> </ul> |

## ROOM登録

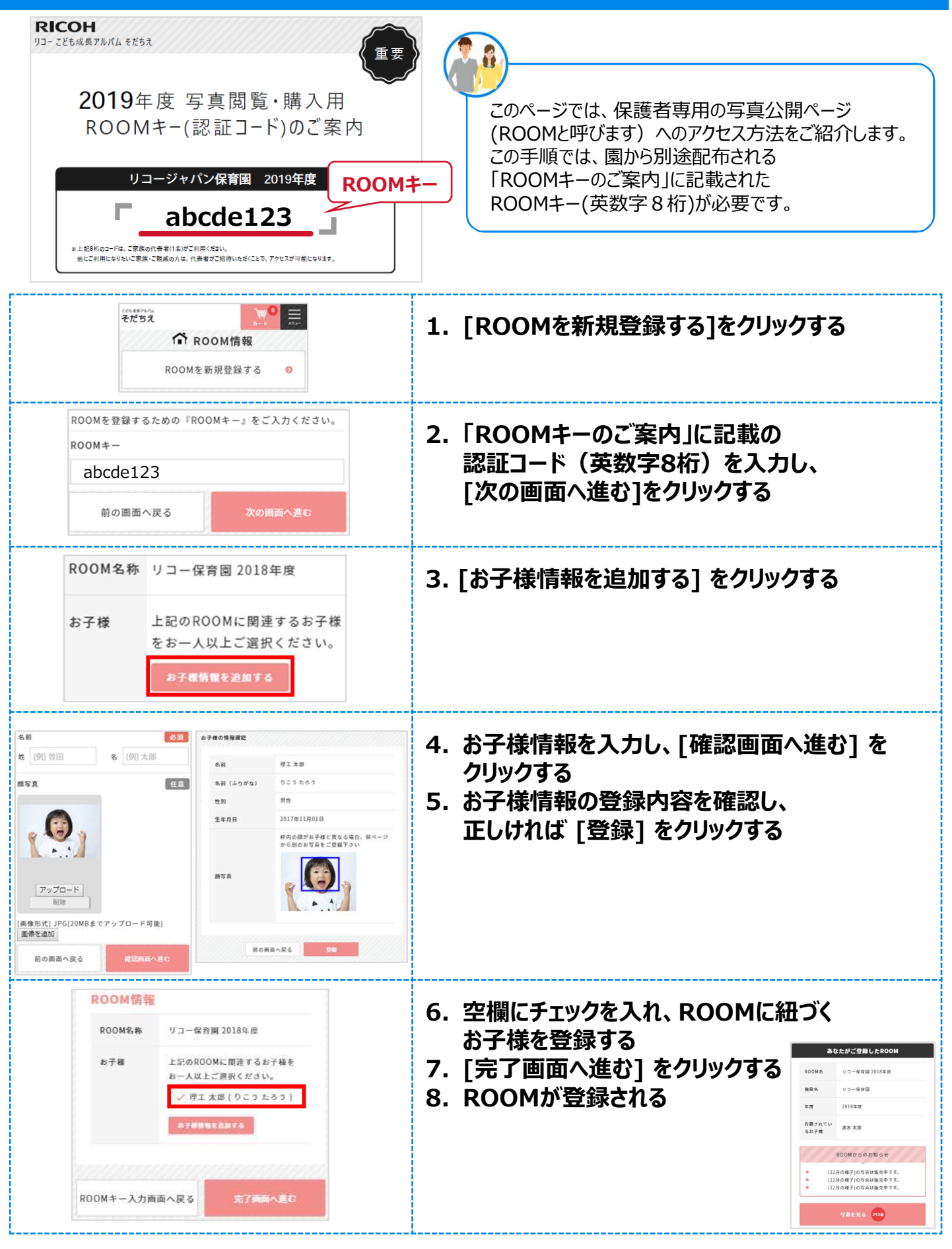

登録作業は以上です。 園の写真が公開されると、ご登録のメールアドレスに通知が発信されます。